WBT-202 is firmware upgradeable. Please update the firmware inside the WBT-202 to the latest version according to below steps.

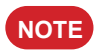

The latest firmware will be released on Wintec's website.

- 1. Please reconfirm the USB driver is existed.
- 2. Turn off the WBT-202, take off the battery and disconnect the USB cable if any.
- 3. Press and hold the [Flag) button with providing the power to WBT-202 by USB cable simultaneously, and release the button when all LED lights are blinking. Now, it is under firmware upgrade mode.

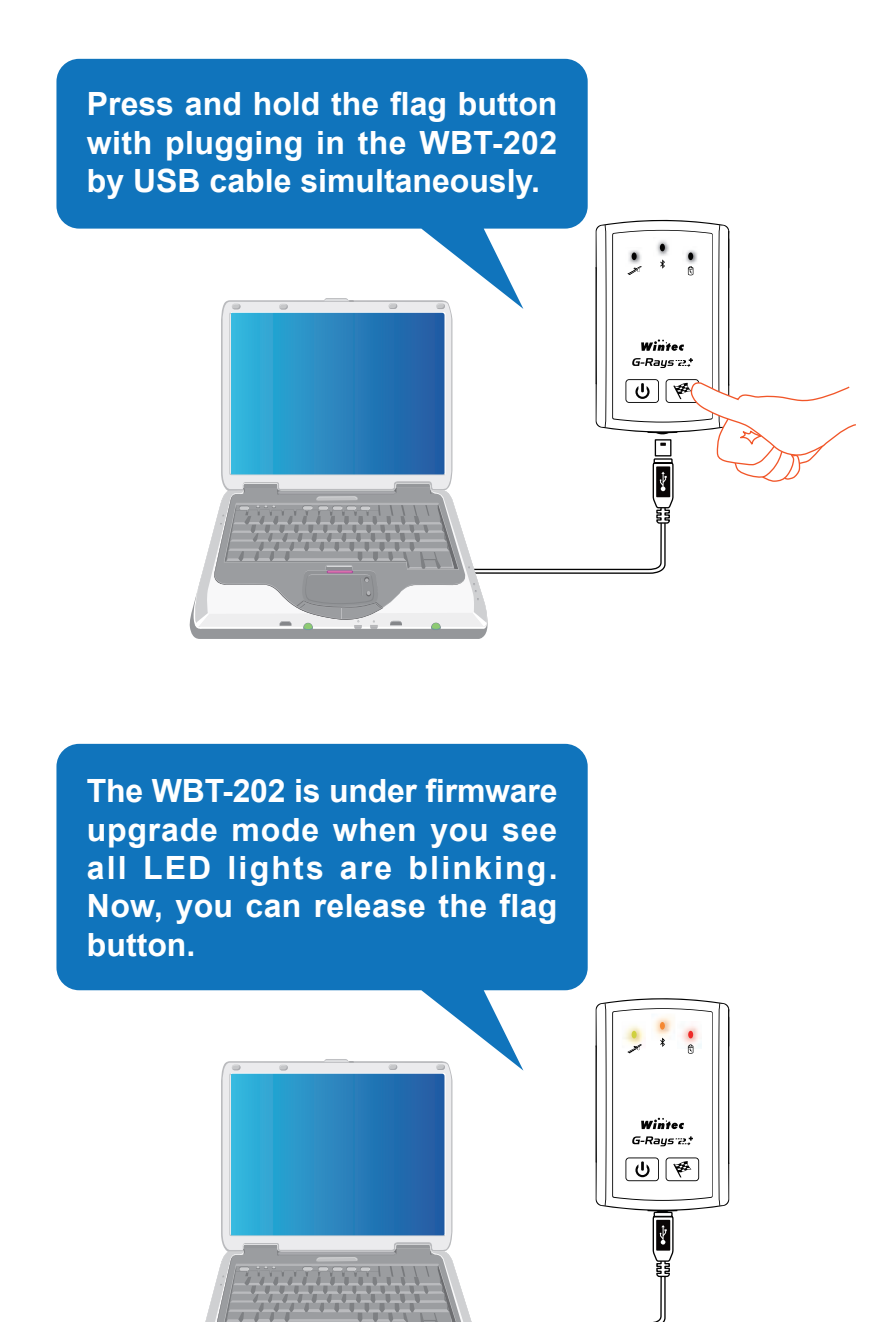

4. Decompress the firmware file and open the update tool "WBT-202\_Firmware\_Update\_Tool. exe".

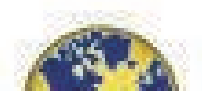

5. Click "Browser" button to select the firmware (\*.wfw) for WBT-202.

| 🗱 WBT-202_Firmware_Update_Tool_V1.7            |         |
|------------------------------------------------|---------|
| Step 1: Select Firmware (*.wfw)                |         |
| ļ.                                             | Browser |
| Step 2: Select Comport (baud-rate: 115200 bps) | շեղ     |
| COM3 (USBSER000)                               | Connect |
| Update Firmware                                |         |
|                                                |         |

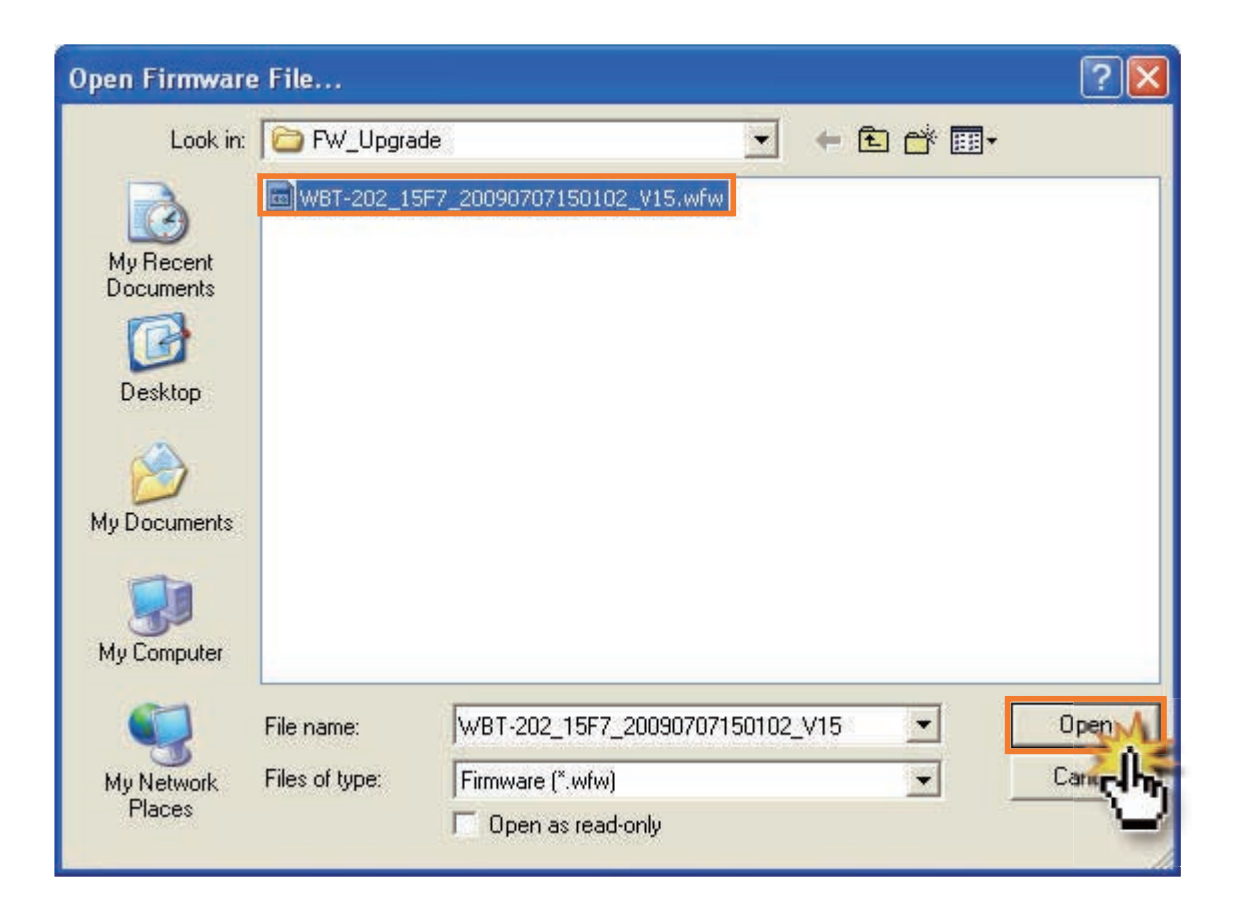

## 6. Select a COM Port.

The Firmware Update Tool will assign the correct COM Port (COM\*\*(USBSER\*\*\*)] automatically, please press the "Connect" button to communicate with WBT-202.

| 🗱 WBT-202_Firmware_Update_Tool_V1.7            |         |
|------------------------------------------------|---------|
| Step 1: Select Firmware (*.wfw)                |         |
| C:\Documents and Settings\aa\Desktop\FW_Upg    | Browser |
| Step 2: Select Comport (baud-rate; 115200 bps) |         |
| COM3 (USBSER000)                               | Connect |
| Update Firmware                                | - Cho   |
|                                                |         |
|                                                |         |

**NOTE** If the assigned COM Port is not correct, please go to "Device Manage" to reconfirm the correct one.

| By Device Manager                                                                                                    |             |
|----------------------------------------------------------------------------------------------------|-------------|
| File Action View Help                                                                                                    |             |
|                                                                                                    |             |
| Floppy disk drives     DE ATA/ATAPI controllers     Keyboards                                                                                                    | ~           |
| <ul> <li>Image and other pointing devices</li> <li>Image and other pointing devices</li> <li>Image and</li></ul> |             |
| Communications Port (COM2) Printer Port (LPT1) WBT202 USB to Serial Converter (COM3)  Processors SCSL and RAID controllers                                                                                                    | - <u>11</u> |
| ScSI Controller<br>Sound, video and game controllers<br>Audio Codecs<br>Creative AudioPCI (ES1371,ES1373) (WDM)                                                                                                    |             |
| Game Port for Creative<br>Legacy Audio Drivers<br>Legacy Video Capture Devices                                                                                                    | ~           |

7. Click the "Update Firmware" button when it becomes visible. And the firmware update process is in progress.

| Section 202_Firmware_Update_Tool_V1.7          |            |  |
|------------------------------------------------|------------|--|
| Step 1: Select Firmware (*.wfw)                |            |  |
| C:\Documents and Settings\aa\Desktop\FW_Upg    | Browser    |  |
| Step 2: Select Comport (baud-rate: 115200 bps) | DisConnect |  |
| Update Firmware                                |            |  |
|                                                |            |  |

8. Click the "OK" button to complete the update process.

| 😵 WBT-202_Firm                       | ware_Update_Tool_V1.7        |         |
|--------------------------------------|------------------------------|---------|
| Step 1: Select Firm                  | ware (*.wfw)                 |         |
| C:\Documents and                     | ок! 🛛 🕅                      | Browser |
| Step 2: Select Con<br>COM3 (USBSERDC | Device FirmWare Update Done! | Connect |

- NOTE
- 1. If there is any error occurred during update process, please shut the Firmware Update Tool and rerun the update process again.
  - 2. If you want to leave the Firmware Update Mode before updating, please take off the USB cable directly or press and hole the (Power) button to back regular mode.